# **PSI3262 – Fundamentos de Circuitos Eletrônicos Digitais e Analógicos**

# Lista 5: Conceitos básicos de capacitores e indutores

# **Capacitor**

1 - Qual a corrente através de um capacitor de  $2 \mu F$ , se a tensão através dele cresce linearmente de 0 a 250 V, em 100 ms?

2 - A tensão num capacitor de 10  $\mu$ F é 6 V em t = 0 e a corrente é 12sen(0,120 $\pi$ t) (mA, ms). Qual a máxima tensão no capacitor e quando ela ocorre? Qual a máxima potência instantânea no capacitor? Qual a máxima variação de energia armazenada no capacitor?

3 - O que acontece no instante em que um capacitor descarregado (digamos, de 10  $\mu$ F) é ligado a uma fonte de tensão ideal (digamos, de 10 V)? Depois que o capacitor ficou ligado à fonte durante um bom tempo, a conexão entre ambos é desfeita. O que acontece neste instante? Qual é a tensão sobre o capacitor após a quebra da conexão?

## Indutor

1 - Qual a tensão induzida numa bobina de 150 mH, quando a corrente é constante em 4A? E quando a corrente varia numa taxa de +4 A/s ?

2 – Determine a tensão num indutor em t = 0, sabendo-se que a potência instantânea no bipolo é dada por  $12\cos 100\pi t \text{ (mW, ms)}$  e a corrente no indutor é 150 mA em t = 0.

3 – Dada a tensão v = 36cos200t (V, s) num indutor de 3 H, determine a corrente no indutor em t =  $\pi/400$  s se i<sub>L</sub>(0) = -0,1 A.

4 - O que acontece no instante em que um indutor (digamos, de 1 H) é ligado a uma fonte de tensão ideal (digamos, de 10 V)? Depois de 1 s, a conexão é desfeita. O que acontece neste instante?

5 - Uma lâmpada de 1,5V é ligada a uma pilha de 1,5V em série com um capacitor (digamos, de 10  $\mu$ F). O que você observa? E se a lâmpada for ligada em série com um indutor (digamos, de 1 mH)?

### Exercícios com o Simulador Numérico

1. Considere o Exercício 2 da Seção <u>Capacitor</u>. Confira a resposta que você obteve, utilizando um software de simulação à sua escolha, por exemplo, Multisim 14.0 ou PSPICE versão estudantil 9.1.

#### Instruções (para o Multisim 14.0):

• O exercício pode ser simulado com o seguinte circuito composto por um capacitor excitado por um gerador de corrente senoidal conforme o desenho a seguir, obtido com o *schematic* do Multisim 14.0:

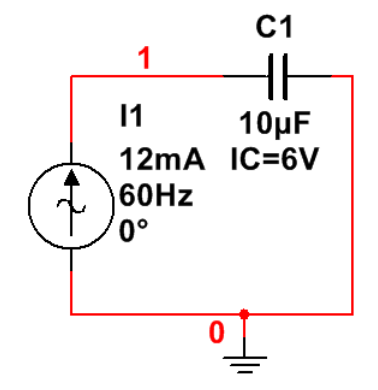

Figura 2: Montagem do circuito elétrico.

- (a) Os componentes podem ser selecionados em Place  $\rightarrow$  Component.
  - O capacitor de 10  $\mu F$  pode ser encontrado no *Group: Basic, Family: CAPACITOR, Component: 10* $\mu$ .
  - O gerador de corrente senoidal pode ser encontrado no *Group: Sources*, *Family: SIGNAL\_CURRENT\_SOURCES, Component: AC\_CURRENT.*
  - O componente de terra está no *Group: Sources, Family: POWER\_SOURCES, Component: GROUND*
- (b) Posicione os componentes no *schematic* e realize as conexões necessárias clicando sobre os terminais de cada componente.
- (c) Para visualizar o número que o software atribui às conexões entre componentes, digite CTRL+M e selecione, na aba *Sheet Visibility*, a opção *Show all* em *Net Names*. As conexões ligadas ao terra são rotuladas automaticamente como "0".
- (d) Clique duas vezes sobre os componentes e, na aba Value, defina os valores correspondentes ao exercício.
  - Para a fonte de corrente, adote *Current (Pk):* 12 mA e *Frequency:* 60 Hz (por que a frequência deve ser igual a 60 Hz?). Não é necessário ajustar o valor de *Phase* pois a fonte *AC\_CURRENT* já gera um sinal senoidal.
  - Defina a capacitância como **10 uF** e, em *Additional SPICE simulation parameters*, marque a caixa *Initial conditions* e insira o valor de **6** V.

- (e) A simulação deve ser uma análise de transitório para verificar o comportamento das grandezas elétricas do circuito ao longo do tempo. A configuração da simulação pode ser feita em *Simulate* → *Analyses and simulation*. Em *Active Analysis*, selecione *Transient*.
  - Na aba Analysis parameters, vá em Initial conditions e selecione Userdefined. Ajuste o End time (TSTOP) para 0.1 s, para possibilitar a visualização de 6 ciclos da tensão no capacitor (verifique!). Selecione maximum time step (TMAX) e insira o valor de 1e-005 s.
  - Na aba *Output* são selecionadas as variáveis para análise. Selecione as seguintes variáveis e clique em *Add*: V(1) (tensão na conexão 1 em relação ao terra) e P(C1) (potência do capacitor). Para adicionar a variação de energia armazenada no capacitor como variável, clique em *Add expression...* e digite no campo *Expression:* a expressão *integral(P(C1))*.
  - Prossiga clicando em ► *Run*.
- (f) A janela do *Grapher View* deverá mostrar os gráficos das três variáveis selecionadas para análise no intervalo de tempo de 0 a 100 ms.
  - Para visualizar os gráficos separadamente, selecione na legenda um gráfico de cada vez (para mostrar a legenda ative *Legend* → *Show legend*). Utilize a ferramenta de zoom vertical para ampliar os gráficos caso necessário.
  - Para verificar suas respostas obtidas anteriormente, ative Cursor → Show cursors. Clique sobre o gráfico que deseja verificar. Selecione o cursor (1 ou 2) e digite CTRL+2 para pular para o próximo máximo local. Verifique os valores de abscissa e ordenada na janela Cursor.
- 2. Considere o Exercício 3 da Seção Indutor.

### Instruções (para o Multisim 14.0):

• O exercício pode ser simulado com o seguinte circuito composto por um indutor excitado por um gerador de tensão senoidal conforme o desenho a seguir, obtido com o *schematic* do Multisim 14.0:

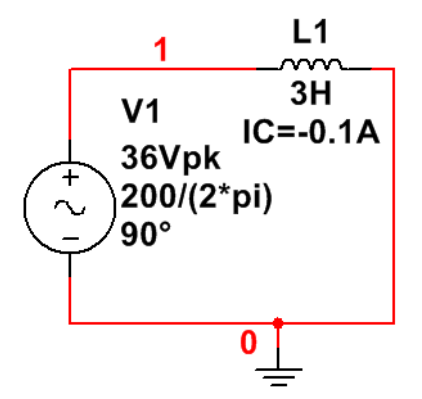

Figura 3: Montagem do circuito elétrico.

- (a) Os componentes podem ser selecionados em Place  $\rightarrow$  Component.
  - O indutor de 3 H pode ser encontrado no *Group: Basic, Family: INDUCTOR, Component: 3.*
  - O gerador de tensão senoidal pode ser encontrado no no *Group: Sources*, *Family: SIGNAL\_VOLTAGE\_SOURCES, Component: AC\_VOLTAGE*.
  - O componente de terra está no *Group: Sources, Family: POWER SOURCES, Component: GROUND.*
- (b) Posicione os componentes no *schematic* e realize as conexões necessárias clicando sobre os terminais de cada componente.
- (c) Para visualizar o número que o software atribui às conexões entre componentes, digite CTRL+M e selecione, na aba Sheet Visibility, a opção Show all em Net Names.
- (d) Clique duas vezes sobre os componentes e, na aba Value, defina os valores correspondentes ao exercício.
  - Para a fonte de tensão, adote *Voltage (Pk):* 36 V e *Frequency:* 200/ (2\*pi) Hz (por que a frequência deve ser igual a 200/(2\*pi)?). Além disso, como a fonte *AC\_VOLTAGE* gera uma função senoidal, é preciso ajustar *Phase:* 90° para excitar o circuito com um cosseno.
  - Defina uma indutância de 3 H e, em Additional SPICE simulation parameters, marque a caixa Initial conditions e insira o valor de -0.1 A.
- (e) A simulação será uma análise de transitório para verificar o comportamento das grandezas elétricas do circuito ao longo do tempo. A configuração da simulação pode ser feita em Simulate → Analyses and simulation. Em Active Analysis, selecione Transient.
  - Na aba Analysis parameters, vá em Initial conditions e selecione Userdefined. Ajuste o End time (TSTOP) para 0.035 s, para possibilitar a visualização da corrente no indutor por um pouco mais de um período

(esse intervalo é suficiente para observar o que ocorre em t =  $\pi/400$  s). Selecione *maximum time step (TMAX)* e insira o valor de **1e-005** s.

- Na aba *Output* são selecionadas as variáveis para análise. Selecione a seguinte variável e clique em *Add*: I(L1) (corrente sobre o indutor).
- Prossiga clicando em ► *Run*.
- (f) A janela do *Grapher View* deverá mostrar o gráfico da corrente sobre o indutor no intervalo de tempo de 0 a 35 ms.
  - Para verificar suas respostas obtidas anteriormente, ative *Cursor*  $\rightarrow$  *Show cursors*. Clique sobre o gráfico que deseja verificar. Selecione o cursor (1 ou 2), clique sobre ele com o botão direito do mouse e selecione *Set X value*. Insira um valor aproximado de  $\pi/400$  s. Verifique os valores de abscissa e ordenada na janela *Cursor*.